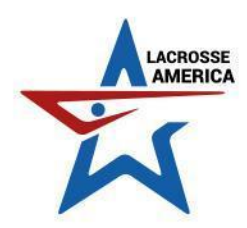

## How to Score Your Games as a Coach or Team Manager on the SMP Events App

1. Download the SMP Events App (or update the former PLAY LA LIVE App if you had that previously).

| 2:28 AT&T                                      | AT&T 🍀 🖘 📶 79% 🗎                |                           |                       |   |   |
|------------------------------------------------|---------------------------------|---------------------------|-----------------------|---|---|
| $\leftarrow$                                   |                                 |                           |                       | Q | : |
|                                                | SMP E                           | vents                     | .LC                   |   |   |
| Unin                                           | stall                           |                           | Open                  |   |   |
| What's nev<br>Last updated Ap<br>All new desig | <b>V •</b><br>pr 14, 2021<br>n! |                           |                       | ÷ | > |
| Rate this a<br>Tell others wha                 | <b>pp</b><br>t you think        |                           |                       |   |   |
|                                                | ☆                               | ☆                         | $\Delta$              | 5 | 7 |
| Write a revie                                  | w                               |                           |                       |   |   |
| Developer                                      | contact                         |                           |                       | ` | / |
| Join the be                                    | eta                             |                           |                       |   |   |
| Try new featu<br>released and<br>developer.    | res before<br>give your fi      | they're off<br>eedback to | icially<br>o the<br>< |   |   |
| Join Learn                                     | more                            |                           |                       |   |   |
| 111                                            |                                 | $\bigcirc$                | <                     |   |   |

2. Open the app and choose Lacrosse America

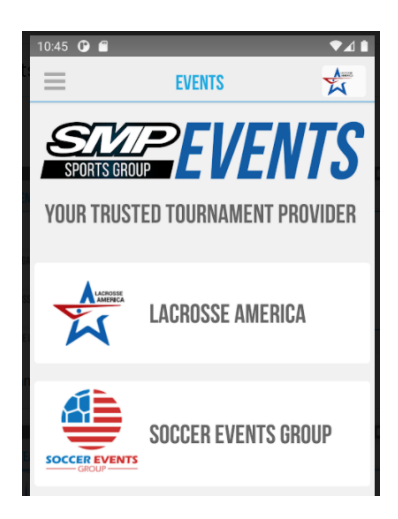

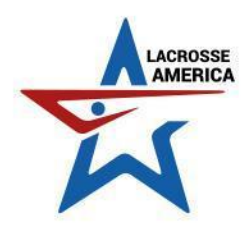

3. Choose the event or league your team is playing in from the menu.

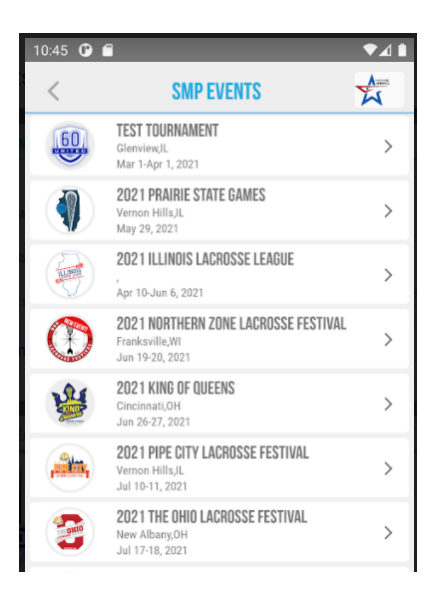

4. Click the hamburger menu in the upper left corner, then scroll down to the SIGN IN category and click TEAM COACH

| 2:34 AT&T                        |             | N 🗟 🗐 7          | 8% |
|----------------------------------|-------------|------------------|----|
| 2021 ILLII                       | NOIS LACROS | SE LEAGUE        | X  |
| LACROSE LI                       | DIS         | APR 10-JUN 6, 20 | 21 |
| Follow Teams,<br>Players & Stats |             |                  |    |
| SEARCH AND FOLLOW                | I           |                  | >  |
| ALL EVENT GAMES                  |             |                  | >  |
| FOLLOWED GAMES                   |             |                  | >  |
| PLAYER LEADERBOARDS              |             |                  | >  |
| EVENT INFO                       |             |                  | >  |
|                                  |             |                  |    |
| (see                             | đ.          | L                |    |
|                                  | 0           | <                |    |

| 10:48 🛈 🖬         | _      |    |
|-------------------|--------|----|
| ×                 | MENU   | Å  |
| CHANGE ORGANIZ    | ZATION | ** |
| EVENT INFO        |        |    |
| client page       |        | >  |
| SIGN IN           |        |    |
| College Coach     |        | >  |
| Team Coach/Manag  | er     | >  |
| Sign Out          |        | >  |
| APP SETTINGS      |        |    |
| Notifications     |        | >  |
| About This App    |        | >  |
| SUPPORT           |        |    |
| Complete A Waiver |        | >  |
|                   |        |    |

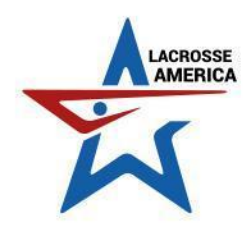

5. Sign in using the SAME username and password that you used to register your team(s).

| 3:51 ( |                       | ♥◢▮  |
|--------|-----------------------|------|
| <      | SIGN IN               | Anno |
| TEAM   | COACH/MANAGER SIGN IN |      |
| USERNA | ME                    |      |
|        |                       |      |
| PASSW  | ORD                   |      |
|        |                       |      |
| -      |                       |      |
|        | SIGN IN               |      |
|        |                       |      |
|        |                       |      |
|        |                       |      |

- 6. Once you are logged in you can do one of the following to find the game you will be scoring:
  - a. Find your team by clicking SEARCH AND FOLLOW
  - b. Find your team by clicking ALL EVENT GAMES
    - i. We suggest following the team(s) you will be keeping score for so they populate in your following section to allow you to find them easier in the future!

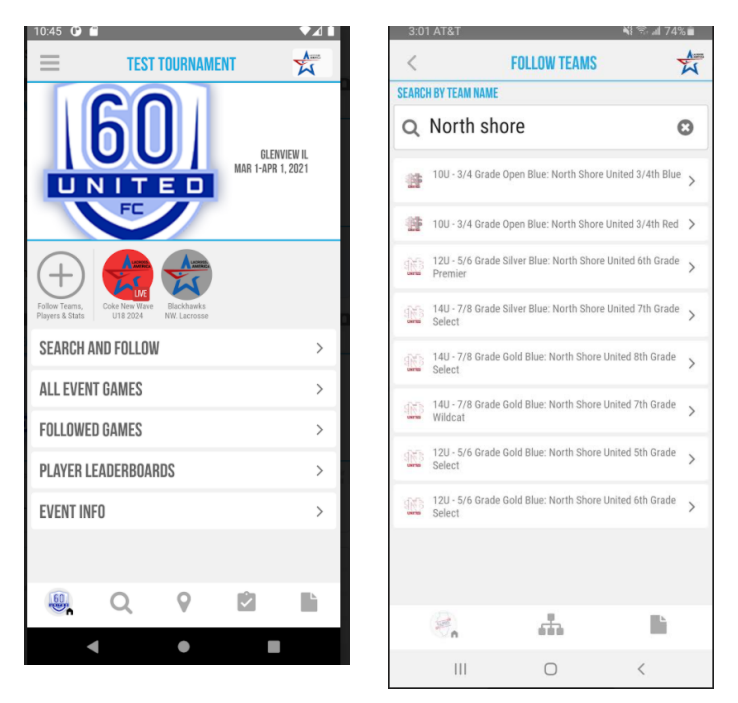

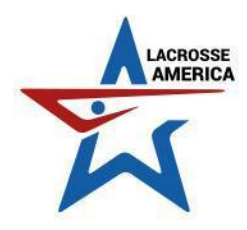

7. One you find your team, you will need to find the CURRENT game you are scoring - then click on it to go into the scoring screen.

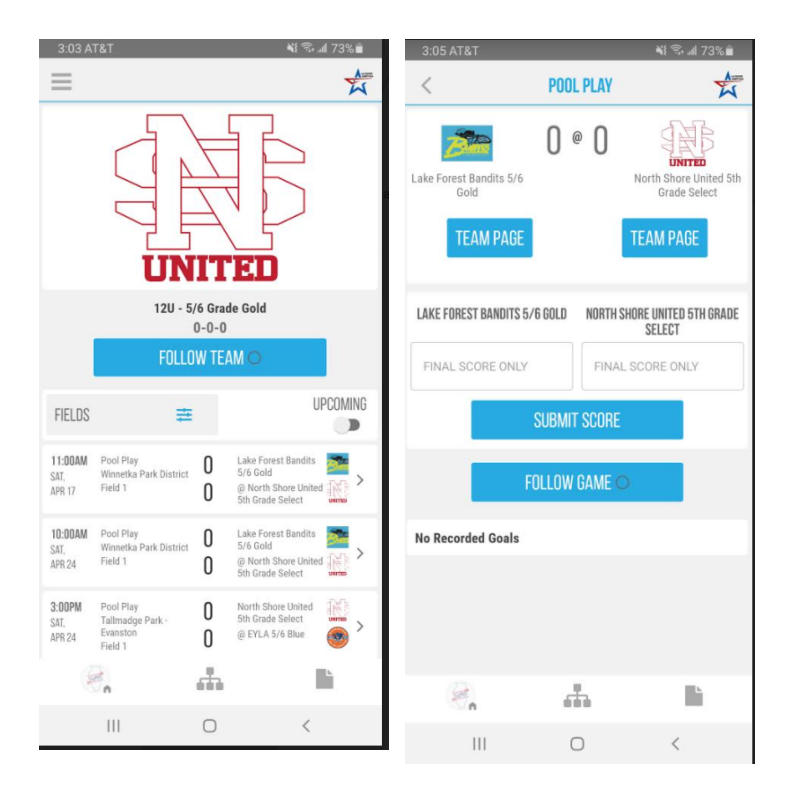

8. At the finale of your game, you will enter BOTH scores (yours and your opponent's) into the appropriate boxes, then click SUBMIT SCORE!

## You're all set!

If you have any difficulties submitting your score, please email the League Administrator, Kelly Wells: <u>Kelly.W@lacrosseamerica.com</u> Include:

- Your Name/Team
- Game Date
- Game Time
- Game Location
- Winning Team Score
- Losing Team Score

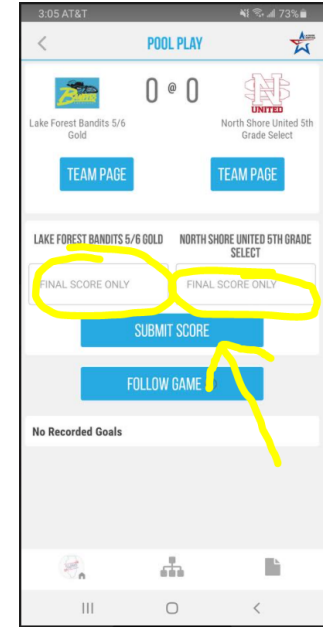